# TUTORIAL - EMITIR COMPROVANTE DE INSCRIÇÃO PARA ATRIBUIÇÃO DE AULA 2020

Primeiramente acesse o GDAE (portal net) no seguinte endereço: <u>http://portalnet.educacao.sp.gov.br/</u>

#### 1 - Após acessar o site, insira seu usuário e senha e clique em Entrar

|              | Gestão Diná       | mica da Administração Escolar |
|--------------|-------------------|-------------------------------|
|              | utenticação       |                               |
|              | Usuário:          |                               |
| •            | Senha:            | Obter Nova Senha              |
| ENTRAR Obter | Acesso ao Sistema |                               |

Obs. Lembre-se que o login segue o seguinte padrão: rgxxxxxxsp

#### 2 - Clique no botão *Consulta*

| 1. HILL       | Gestão       | Dinâmica da Admin         | istração Escol |
|---------------|--------------|---------------------------|----------------|
| Classificação | Consulta     | Inscrição                 | Hanual         |
| Hensi         | agem         |                           |                |
| ensagem       |              |                           |                |
|               | Professores  |                           |                |
|               | Rem vindos à | Secretaria de Estado da E | ducação        |

# 3 - Selecione a opção *Emissão de Comprovante*

|               | Gestão Dinâmica da                    | Administração Escolar |  |
|---------------|---------------------------------------|-----------------------|--|
| Classificação | Consulta Inscriçã                     | Manual                |  |
| 14            | Emissão de Comprovante                |                       |  |
| Hensagem      | Inscrições Confirmadas                |                       |  |
|               | Consulta Insconsistências             | 1                     |  |
|               | Tempo de Hagisterio Henor Tempo Cargo |                       |  |
|               | Inscrições Excluidas                  |                       |  |
|               | Resultado da Prova                    | ndo da Educação!      |  |

### 4 - Clique no local indicado

| Gestão Dinâmica da Administração Escolar |                       |           |        |           |  |  |
|------------------------------------------|-----------------------|-----------|--------|-----------|--|--|
| Classificação                            | Consulta              | Inscrição | Manual | Sistema   |  |  |
| Emissão de Comp                          | rovante               |           |        |           |  |  |
| Localizar Registros                      |                       |           |        |           |  |  |
| Concurso                                 | Selecione             |           |        | •)        |  |  |
| CH                                       | And the second second |           |        |           |  |  |
| Categoria                                | Selecione             | •         |        |           |  |  |
| Atuação                                  | Selecione             | •         |        |           |  |  |
|                                          |                       |           |        | Pesquisar |  |  |

## 5 - Selecione a opção INSCRIÇÃO 2020 e clique em Pesquisar

| Gestão Dinâmica da Administração Escolar |                |           |        |           |  |
|------------------------------------------|----------------|-----------|--------|-----------|--|
| Classificação                            | Consulta       | Inscrição | Hanual | Sistema   |  |
| Emissão de C                             | omprovante     |           |        |           |  |
| calizar Registros                        |                |           |        |           |  |
| Con                                      | Selecione      |           |        | •         |  |
|                                          | CPFI Selecione |           |        |           |  |
| Cate                                     | INSCRIÇÃO 2020 |           |        |           |  |
| Ats                                      | selecione      | •         |        |           |  |
|                                          |                |           |        | Pesquisar |  |

#### 6 (final) - Clique no ícone indicado para baixar ou visualizar o comprovante

| Pesquisar |                |              |                            |                    |
|-----------|----------------|--------------|----------------------------|--------------------|
| CPF       | Atuação        | DI           | Categoria                  | Emitir Comprovante |
| -         | Classe         |              | Candidato - Novo           |                    |
|           | Perfil:DOCENTE | Módulo: GDAE | Versão: 20180809_19329(11) |                    |
|           |                |              |                            |                    |

# Importante:

Dependendo do navegador, executar o passo 6, não será possível baixar ou visualizar o comprovante diretamente devido a um bloqueio padrão, com base nisso, veja na próxima página como resolver a situação nos navegadores Google Chrome e Microsoft Edge / Internet Explorer:

# Navegador Google Chrome:

Após clicar para baixar, na parte superior direita do navegador, clique no ícone indicado:

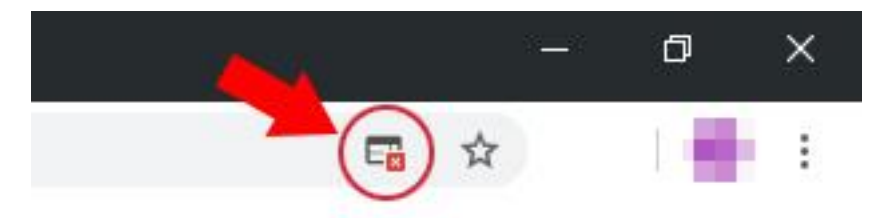

Agora clique no link referente ao portalnet para baixar o comprovante normalmente:

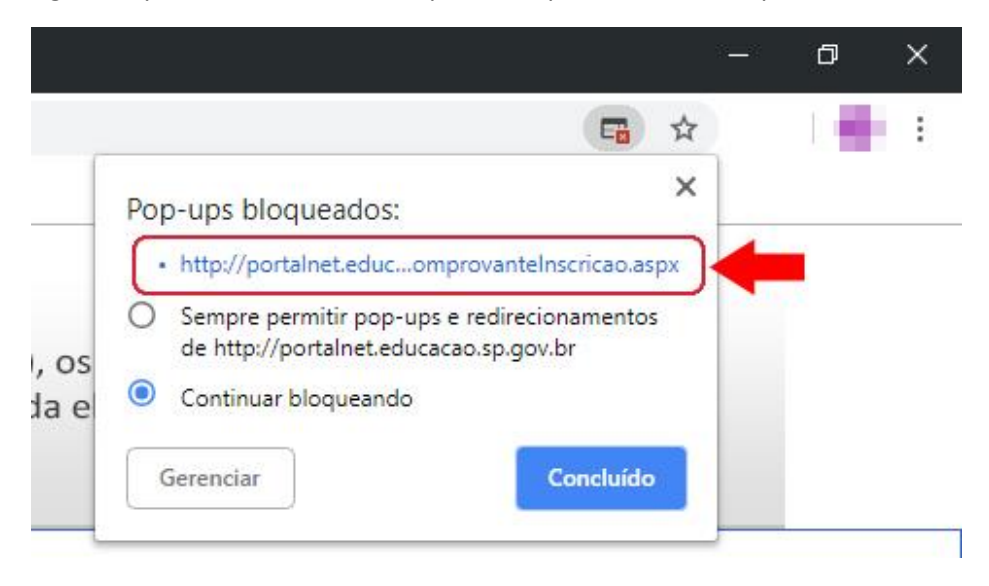

# **ee** Navegadores Edge e Internet Explorer:

Após clicar para baixar, na parte superior direita do navegador, clique botão Permitir uma vez:

| rr/paginas/AtribAula.Pages/Consultas/EmissaoComprovante.aspx                          | Permitir uma vez Sempre permitir > |             |                  |   |
|---------------------------------------------------------------------------------------|------------------------------------|-------------|------------------|---|
| Clique em Salvar:                                                                     |                                    |             |                  |   |
| O que você deseja fazer com arquivo.pdf (8.4 KB)?<br>De: portalnet.educacao.sp.gov.br | Abrir                              | Salvar      | Cancelar         | × |
| Após o download, clique em abrir pasta:                                               |                                    |             |                  |   |
| Download de arquivo (1).pdf concluído.                                                | Abrir                              | Abrir pasta | Exibir downloads | × |